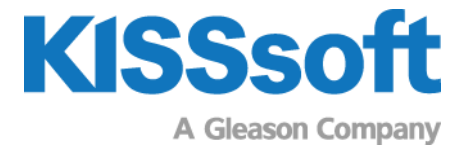

# **KISSsoft Exercise 1**

## Bevel Gear 01

#### Input of a Gleason Dimension Sheet

T. +41 55 254 20 50 F. +41 55 254 20 51 info@KISSsoft.AG www.KISSsoft.AG

Sharing Knowledge

| SPIRAL BEVEL GEAR DIME                                       | SNOISN           |                     | VERSION:1.0.3.6                                                                                                    | 10/ 7/2011 8 | :36       |
|--------------------------------------------------------------|------------------|---------------------|----------------------------------------------------------------------------------------------------|--------------|-----------|
|                                                              | PINION           | GEAR                |                                                                                                    | NOINIG       | GEAR      |
| NUMBER OF TEETH                                              | 21               | 38                  | PITCH APEX TO CROWN                                                                                                    | 3.737"       | 2.018"    |
| DIAMETRAL PITCH                                              |                  | 4.934               | MEAN CIRCULAR THICKNESS                                                                                                    | 0.315"       | 0.205"    |
| FACE WIDTH                                                   | 1.496"           | 1.496"              | OUTER NORMAL TOPLAND                                                                                                    | 0.112"       | 0.095"    |
| FRESSURE ANGLE - FIN CONCAVE<br>PRESSURE ANGLE - PIN CONVEX. | 20D 0M<br>20D 0M |                     | MEAN NORMAL TOPLAND                                                                                                    | 0.120"       | 0.110     |
| SHAFT ANGLE                                                  | M0 006           |                     | PITCH ANGLE                                                                                                    | 28D 56M      | 61D 4M    |
| TRANSVERSE CONTACT RATIO<br>Face contact patto               |                  | 1.268               | FACE ANGLE OF BLANK                                                                                                    | 33D 1M       | 63D 44M   |
| MODIFIED CONTACT RATIO                                       |                  | 2.098               | ROOT ANGLE                                                                                                    | 26D 16M      | 26D 59M   |
| OUTER CONE DISTANCE                                          |                  | 4.400"              | DEDENDUM ANGLE                                                                                                    | 2D 40M       | 4D 5M     |
| MEAN CONE DISTANCE                                           |                  | 3.652"              | OUTER SPIRAL ANGLE                                                                                                    |              | 36D 42M   |
| PITCH DIAMETER                                               | 4.256"           | 7.702"              | MEAN SPIRAL ANGLE                                                                                                    |              | MO DOE    |
| WORKING DEPTH                                                | 0.361"           |                     | HAND OF SPIRAL ANGLE                                                                                                    | ВН           | H'I       |
| WHOLE DEPTH.                                                 | "662.0           | .399"               | DRIVING MEMBER                                                                                                    | PIN          |           |
| CLEARANCE                                                    | 0.038"           | 0.038"              | DIRECTION OF ROTATION-DRIVER                                                                                                    | REV          |           |
| ADDENDUM                                                     | 0.236"           | 0.126"              | OUTER NORMAL BACKLASH MIN                                                                                                    | 0.006" MAX   | 0.008"    |
| DEDENDUM                                                     | 0.164"           | 0.274"              | DEPTHWISE TOOTH TAPER                                                                                                    | TRL          |           |
| OUTSIDE DIAMETER                                             | 4.669"           | 7.824"              | GEAR TYPE                                                                                                    |              | GENERATED |
| антика адашы ткоттарары                                      | 10000            |                     | FACE WIDTH IN PUT CONE DIST.<br>DEDRU ENCROD V                                                                                                    |              | 34.000    |
| CUTTER RADIUS.                                               | 3.750"           |                     | ADDENDUM FACTOR - C1                                                                                                    |              |           |
| CALC. GEAR FINISH. PT. WIDTH                                 |                  | 0.120"              |                                                                                                    |              |           |
| GEAR FINISHING POINT WIDTH .                                 |                  | 0.120"              | GEOMETRY FACTOR-STRENGTH-J .                                                                                                    | 0.2594       | 0.2452    |
| ROUGHING POINT WIDTH                                         | 0.065"           | 0.105"              | STRENGTH FACTOR - Q                                                                                                    | 4.00801      | 2.34297   |
| OUTER SLOT WIDTH                                             | "670.0           | 0.120"              | EDGE RADIUS USED IN STRENGTH                                                                                                    | 0.030"       | 0.050"    |
| MEAN SLOT WIDTH                                              | "680.0           | 0.120"              | CUTTER RADIUS FACTOR - KX                                                                                                    | 1.000        |           |
| INNER SLOT WIDTH                                             | "670.0           | 0.120"              | FACTOR MN                                                                                                    | 0.9480       |           |
| FINISHING CUTTER BLADE POINT                                 | 0.050"           | 0.065"              | STRENGTH BALANCE DESIRED                                                                                                    | GIVN         |           |
| STOCK ALLOWANCE.                                             | 0.014"           | 0.015"              | STRENGTH BALANCE OBTAINED GIV                                                                                                    | N            | 0.095     |
| MAX. RADIUS - CUTTER BLADES.                                 | 0.055"           | 0.081"              | GEOMETRY FACTOR-DURABILITY-I                                                                                                    | 0.0878       |           |
| MAX. RADIUS - MUTILATION                                     | 0.065"           | 0.110"              | DURABILITY FACTOR - Z.                                                                                                    | 2592.30      | 1927.10   |
| MAX. RADIUS - INTERFERENCE .                                 | 0.047            | 0.077"              | GEOMETRY FACTOR-SCORING -G .                                                                                                    | 0.003116     |           |
| CUTTER EDGE RADIUS                                           | 0.045"           |                     | SCOKING FACTOR - X                                                                                                    | 0.2070       | 1007 1    |
| CALC, CUITER NUMBER,                                         | -                | 10 000 FT           | ROUT LINE FACE WILLIN                                                                                                    |              |           |
| MEAN NOT OF BLADER IN CUILEN<br>CITTER BLADER PROTITERN      | napar ur         | 000.21<br>GTN NEDTH | ANOT DATIO PATTICA DATA DATA DATA DATA DATA DATA DATA DA                                                                                                    | TACOD O      | 1 108     |
|                                                              | 111 397 01       | 111 397 710         | RATIO OF INVOLUTE/MEAN CONE.                                                                                                    |              | 1.443     |
| GEAR ANGULAR FACE - CONCAVE.                                 |                  | 25D 10M             | AND ADDREED ADDREE |              |           |
| GEAR ANGULAR FACE - CONVEA .<br>CFEP ENCITAR FERF - TOTEL    |                  | 2/D 5/M             | AAIAL FACIOK - UKIVEK CW IN<br>Ayiai, Factor - Driver cow - Oit                                                                                                    |              | 0.028     |
|                                                              |                  |                     | SEPARATING FACTOR-DRIVER CW. SEP                                                                                                    | 0.366 ATT    | 0.094     |
| NUMBER OF BLADE GROUPS                                       |                  |                     | SEPARATING FACTOR-DRIVER CCW SEP                                                                                                    | 0.050 SEF    | 0.222     |
| EFFECTIVE CUTTER RADIUS<br>SLOT WIDTH DOT FOR BLADE DT       |                  |                     | DUPLEX SUM OF DEDENDUM ANG .<br>Rotightng radial.                                                                                                    | 6D 45M       |           |
|                                                              |                  |                     | TNDUT DATA KTT                                                                                                    | 4            |           |
|                                                              |                  |                     | INPUT DATA                                                                                                    | •            | 1         |

### 1 Task

a) Enter the data from Gleason dimension sheet in KISSsoft, by using the conversion functionality.

b) Check the geometry data in the KISSsoft report.

### 2 Solution

As the most values are given in inches, change the units under "Extras - System of units".

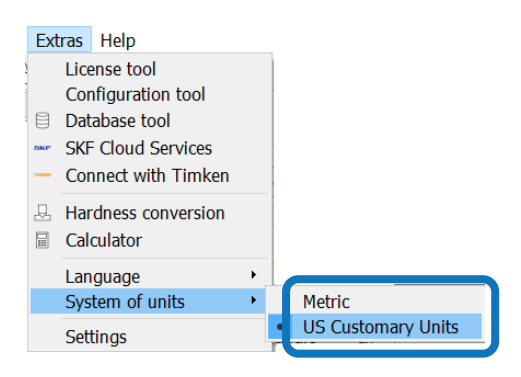

Also, as no operating data are given, unclick the tab 'strength'.

| Cal | culation  | Report    | Graphics    | Script   | Extras | Help |
|-----|-----------|-----------|-------------|----------|--------|------|
| Σ   | Run       |           |             |          |        | F5   |
|     | Hodifica  | dons      |             |          |        |      |
|     | Strength  | 1         |             |          |        |      |
|     | Contact   | analysis  |             |          |        |      |
| 圈   | Rough s   | izing ma  | crogeometr  | у        |        |      |
| 颲   | Fine sizi | ng macro  | geometry    |          |        |      |
| 뀸   | Fine sizi | ng modif  | ications (m | icrogeor | netry) |      |
|     | Load sp   | ectrum fr | om time se  | ries     |        |      |
|     | Measure   | ment grie | d export    |          |        |      |
|     | Topolog   | ical mod  | ifications  |          |        |      |
|     | Tooth fo  | orm expo  | rt          |          |        |      |
|     | Settings  |           |             |          |        |      |

To enter the data from the Gleason data sheet, select 'Modified slot witdth, fig 2 (Face Milling, Gleason) and use the conversion button beside 'Type'.

| Basic dat    | a 🗗     | Proces           | ; 8         | Reference profile 🗗 | М | anufactu          | ring | 8 |  |
|--------------|---------|------------------|-------------|---------------------|---|-------------------|------|---|--|
| Configuratio | on      |                  |             |                     |   |                   |      |   |  |
| Type         | Modifie | d slot width, fi | j 2 (Face M | lilling, Gleason)   | ~ | $\leftrightarrow$ | - Ç  | 2 |  |

Enter the corresponding data. To enter the 'mean circular thickness', activate the checkbox beside 'mean circular thickness'.

| K Conversion from GLEASON dimension sheet |                           |        |                  |     |         |    | ×    |
|-------------------------------------------|---------------------------|--------|------------------|-----|---------|----|------|
| Pair data                                 |                           |        |                  |     |         |    |      |
| Transverse module gear 2 (outside         | )                         |        | m <sub>et2</sub> |     | 0.2027  | in | 0    |
| Outer pitch diameter gear 2               |                           |        | d <sub>e2</sub>  |     | 7.7020  | in | ۲    |
| Normal pressure angle                     |                           |        | a <sub>n</sub>   |     | 20.0000 | •  |      |
| Mean spiral angle, gear 1                 |                           |        | β <sub>m1</sub>  |     | 30.0000 | 0  |      |
| Shaft angle                               |                           |        | Σ                |     | 90.0000 | 0  |      |
| Hypoid offset                             |                           |        | а                |     | 0.0000  | in |      |
| Cutter radius                             |                           |        | r <sub>c0</sub>  |     | 3.7500  | in |      |
| Number of blade groups                    |                           |        | Z <sub>0</sub>   |     | 1.0000  |    |      |
| Gear data                                 |                           |        |                  |     |         |    |      |
|                                           |                           | Gea    | ar 1             |     | Gear 2  |    |      |
| Number of teeth                           | z                         |        | 21               |     | 38      |    |      |
| Facewidth                                 | b                         |        | 1.4960           |     | 1.4960  | in |      |
| Tip diameter (outside)                    | d <sub>ae</sub>           |        | 4.6690           |     | 7.8240  | in |      |
| Tooth depth (outside)                     | h <sub>e</sub>            |        | 0.3990           |     | 0.3990  | in |      |
| Face angle                                | δ <sub>a</sub>            | 3      | 3.0167           |     | 63.7333 | •  |      |
| Mean circular thickness                   | S <sub>mt</sub>           |        | 0.3150           |     | 0.2050  | in |      |
| Tooth thickness at tip (middle, arc)      | t <sub>LN</sub>           |        | 0.1208           |     | 0.1106  | in |      |
| Normal backlash                           | j <sub>en</sub> (min/max) |        | 0.006            |     | 0.008   | in |      |
|                                           |                           | Accept | Calcula          | ite | Report  | Ca | ncel |

Press 'Calculate' and 'Report'. Check the values in the KISSsoft intermediate report. A preview of the reference profile data is shown.

#### Transformation to Gleason geometry

-----

| Addendum angle                                                            | (°) [Өа]                    | 4.090                   | 2.660                    |
|---------------------------------------------------------------------------|-----------------------------|-------------------------|--------------------------|
| Face angle                                                                | (°) [ōa]                    | 33.017                  | 63.733                   |
| Dedendum angle                                                            | (°) [θf]                    | 2.660                   | 4.090                    |
| Root angle                                                                | (°) [ōa]                    | 26.267                  | 56.983                   |
|                                                                           |                             |                         |                          |
|                                                                           |                             |                         |                          |
| Profile shift coefficient                                                 | [xhm*]                      | 0.312                   | -0.312                   |
| Profile shift coefficient<br>Addendum coefficient                         | [xhm*]<br>[haP*]            | 0.312<br>0.939          | -0.312<br>0.939          |
| Profile shift coefficient<br>Addendum coefficient<br>Dedendum coefficient | [x hm*]<br>[haP*]<br>[hfP*] | 0.312<br>0.939<br>1.194 | -0.312<br>0.939<br>1.194 |

Press 'Accept'. The data are transferred to the KISSsoft calculation.

Check the values in the report. The values for tooth thickness are:

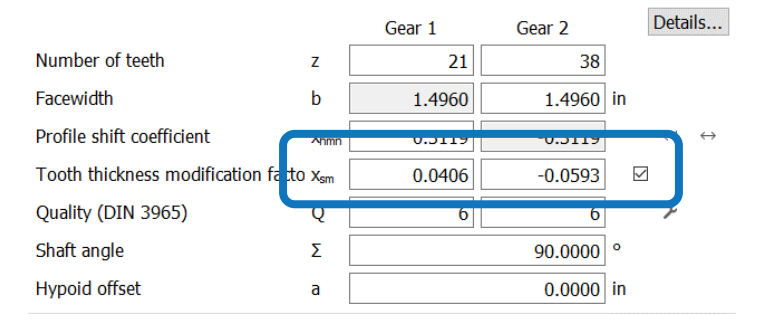

#### 7.1 Backlash

|                                                  |                | Gear 1 Gear   | 2      |
|--------------------------------------------------|----------------|---------------|--------|
| Circumferential backlash, middle (in)            | [jmt]          | 0.0085/0.0063 |        |
| Circumferential backlash, outside (in)           | [jet]          | 0.0102/0.0076 |        |
| Normal backlash, middle (in)                     | [jmn]          | 0.0009/0.0001 |        |
| Normal backlash, outside (in)                    | [jen]          | 0.0077/0.0057 |        |
| Axial displacement for the predefined backlash:  |                |               |        |
| Required backlash due to axial displacement (in) | [Δj]           | 0.0029        |        |
| Additional backlash per gear (in)                | [∆j1,2]        | 0.0007        | 0.0022 |
| Required axial displacement per gear (in)        | <b>[</b> α1,2] | 0.0019        | 0.0035 |
| Backlash for the predefined axial displacement:  |                |               |        |
| Change of mounting distance (in)                 | [α1,2]         | 0.0039        | 0.0039 |
| Additional backlash per gear (in)                | [∆j1,2]        | 0.0014        | 0.0025 |